## Local government pilots on employment

İş arama yükümlülüğü aşağıdaki şekilde yerine getirilebilir:

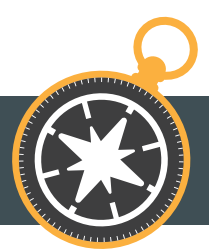

- İki haftalık sözleşmeli çalışmayı gerektiren ve makul bir şekilde istihdam edilmeyi bekleyebileceğiniz bir iş başvurusunda bulunarak
  - İlan edilen açık pozisyonlar için başvuruda bulunma
  - Açık bir iş başvurusu yapmak
  - İşverenlerle doğrudan iletişime geçme
- Belediye pilot uygulamasından gelen iş teklifi doğrultusunda belirli bir iş için başvuruda bulunarak
  - Çalışma 2 haftadan daha az süreli olabilir
- 3. Kendi işvereninizden ek iş talebinde bulunarak
- Gerekçeli olarak istihdam edilmeyi bekleyebileceğiniz iş fırsatları sunan girişimcilik faaliyetlerini araştırarak
  - kendi işletmenizin reklamını yapma
  - olası iş yaptıranlar ile iletişime geçme
  - İhalelere katılım
- 5. Työmarkkinatori'de bir tanıtım yayınlayarak
- 6. İstihdamı hedefleyen diğer faaliyetler, örn;
  - Geçici İstihdam Bürosu şirketinin çalışanlar siciline kaydolma
  - Çalışmak için verilecek hibelere başvuruda bulunmak
  - Portfolyonuzu internette yayınlamak
  - LinkedIn profilinizi yayınlamak
  - Bir iş faaliyetine başlanılması ile ilgili somut eylemler.

ÖNEMLİ NOT! İş arama yükümlülüğü, gözden geçirme süresinde kesintisiz ve 2 haftadan fazla tam zamanlı olarak istihdam edilmeniz halinde yerine getirilmiş olur. Çalışma zamansal olarak iki izleme döneminde gerçekleşmesi halinde her iki dönemi de ilgilendirmektedir.

**İş arayan**, izleme döneminin son tarihine kadar iş arama yükümlülüğünü yerine getirdiğini Oma asiointi – hizmeti aracılığıyla veya bireysel koçunu arayarak bildirir. Başvuru yapılan iş görevi, işveren ve yapılan diğer faaliyetlerin açıklaması gibi başvurulan iş olanağı, gerçekleşme tarihi ve ayrıntılı bilgiler hakkında bilgi vereceksiniz.

## İŞ BAŞVURUSUNDA BULUNMA YÜKÜMLÜLÜĞÜ – OMA ASIOINTI

## asiointi.mol.fi/omaasiointi/

- 1. Oma asiointi hesabınızda oturum açın.
- Tüm işlemleri seçin -> Kişisel planınız -> Plana gidin.
- 3. Otomatik olarak työmarkkinatori işlemler kısmına yönlendirileceksiniz.
- 4. "İş arama yükümlülüğü görevleri" bölümüne gidin ve "Bildir'i" seçin.
- 5. Aşağı doğru açılan menüden neyi bildirmek istediğinizi seçin.
- Yapmak istediğiniz iş arama yükümlülüğü görevlerinin sayısını belirtin ve "Bildiri'yi gönder" seçeneğine tıklayın. "Bildirim gönder "e tıklayarak bildirimi onaylayın.
- Tüm iş arama yükümlülüğü görevlerini beyan ettiğinizde, görev "Tamamlandı" şeklinde görünecektir.

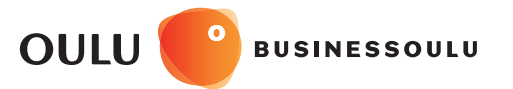

Oulu

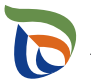

Centre for Economic Development, Transport and the Environment

Liminka

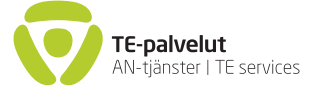

1

Hailuoto | Ii | Kempele |

|

Lumijoki

Muhos

Tyrnävä

oulunseudunkuntakokeilu.fi